### Étape 1 : Connectez-vous à l'adresse https://chat.normandie-univ.fr

Inscrivez l'adresse https://chat.normandie-univ.fr/home dans la barre d'adresse URL de votre moteur de recherche.

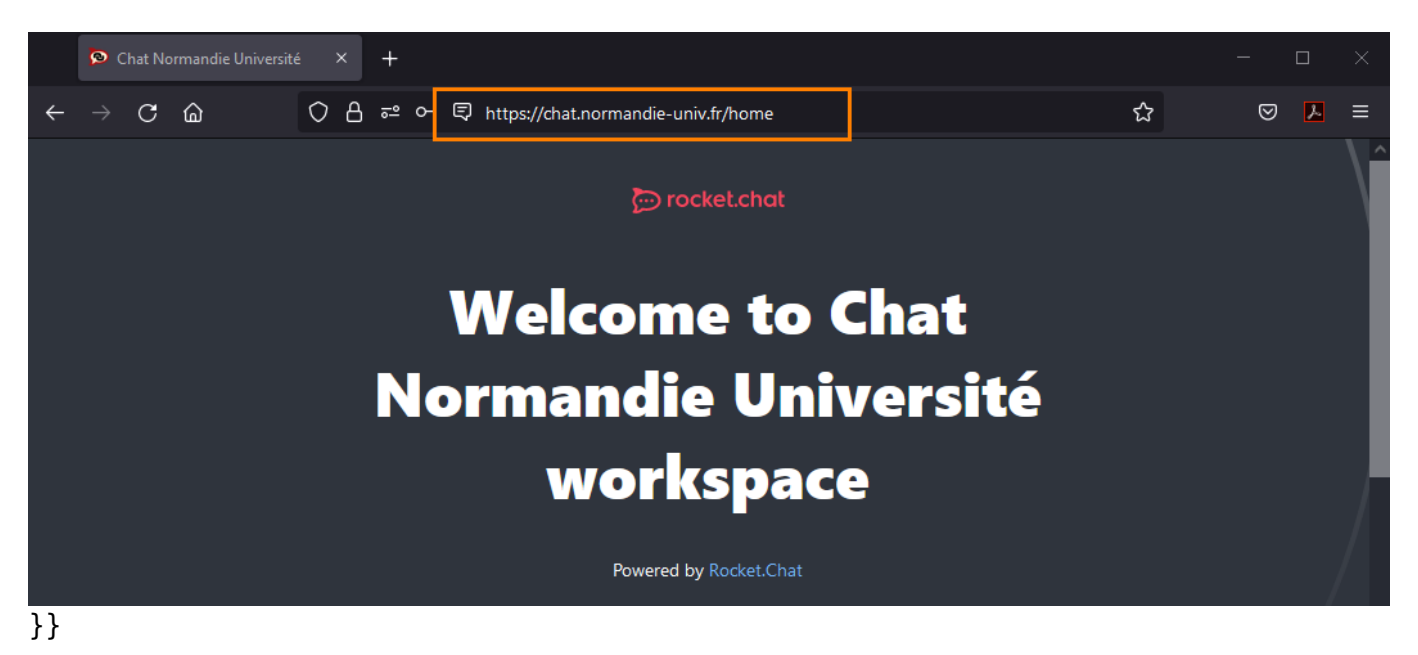

# Étape 2 : Cliquez sur le bouton "Se connecter avec Shibboleth"

| Last update:<br>22/01/2024 09:22 | start:se_conr    | necter_sur_rock | ketchat https://webcemu.unicaen.fr/dokuwiki/doku.php?id=start:se_connecter_sur | _rocket | tchat |
|----------------------------------|------------------|-----------------|--------------------------------------------------------------------------------|---------|-------|
| 🔊 Chat Normand                   | die Université X | +               |                                                                                |         | ×     |

| ← → C @ ○ A == ♥ https://chat.normandie-univ.fr/home                                                                                                    | ☆ | ${igsidential}$ | ▶ = |   |
|----------------------------------------------------------------------------------------------------|---|-----------------|-----|---|
| construction in the second second sec |   |                 |     | ^ |
|                                                                                                    |   |                 |     |   |
| Welcome to Chat                                                                                                    |   |                 |     |   |
|                                                                                                    |   |                 |     |   |
| Normandie Universite                                                                                                    |   |                 |     |   |
| workspace                                                                                                    |   |                 |     |   |
|                                                                                                    |   |                 |     |   |
| Powered by Rocket.Chat                                                                                                    |   |                 |     |   |
|                                                                                                    |   |                 |     |   |
| Login                                                                                                    |   |                 |     |   |
| Email or username                                                                                                    |   |                 |     |   |
| example@example.com                                                                                                    |   |                 |     |   |
| Password                                                                                                    |   |                 |     |   |
| Ś                                                                                                    |   |                 |     |   |
| Forgot your password?                                                                                                    |   |                 |     |   |
| Login New here? Create an account                                                                                                    |   |                 |     |   |
|                                                                                                    |   |                 |     |   |
|                                                                                                    |   |                 |     |   |
| Se connecter avec Shibboleth                                                                                                    |   |                 |     |   |
|                                                                                                    |   |                 |     |   |

## Étape 3 : Sélectionnez l'établissement "Université de Caen Normandie"

Utilisez le menu déroulant jusqu'à trouver l'Université de Caen Normandie ou cliquez sur son logo.

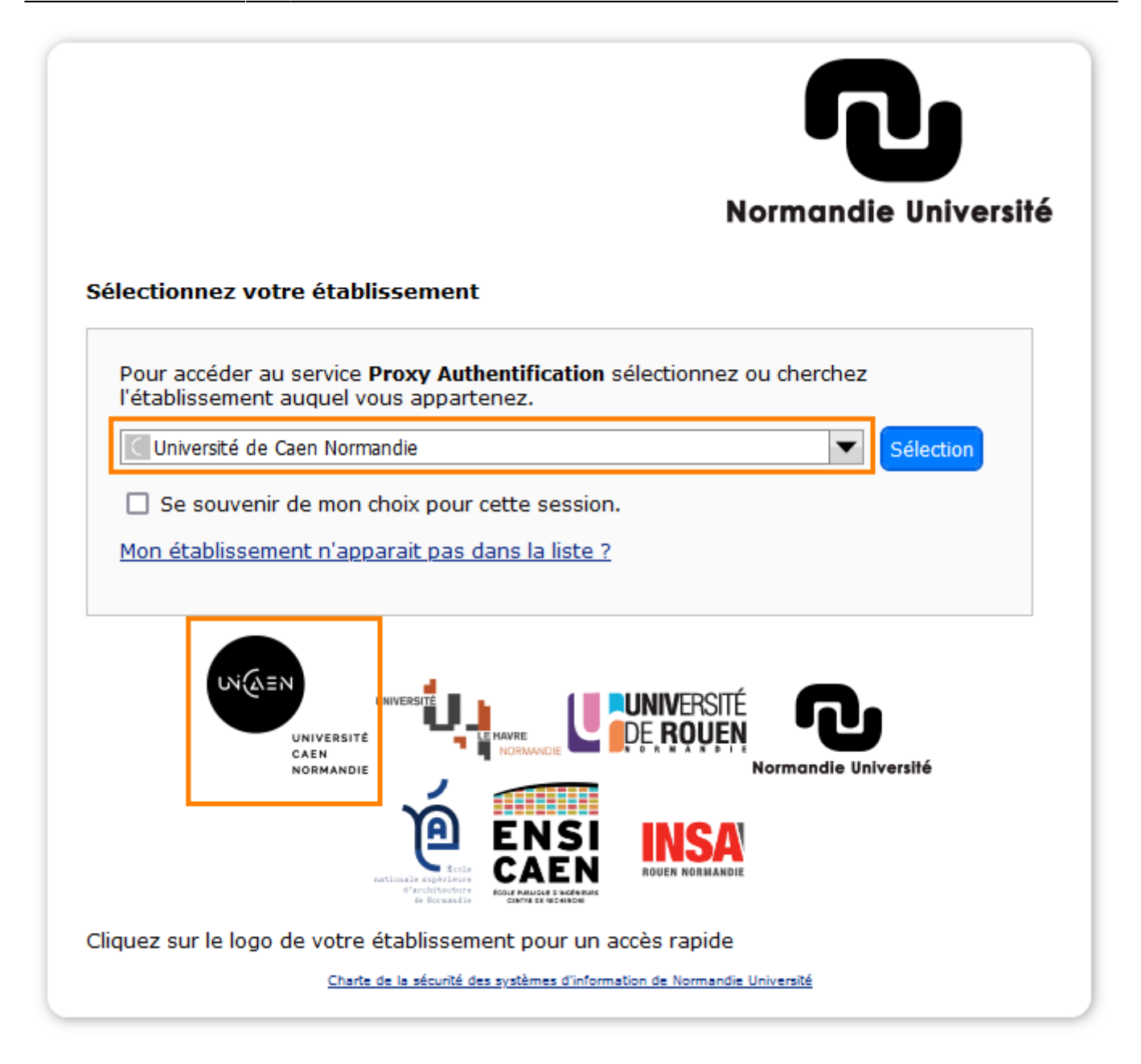

# Étape 4 : Renseignez les identifiants de votre compte numérique

Inscrivez l'identifiant et le mot de passe de votre compte numérique, puis cliquez sur le bouton "se connecter".

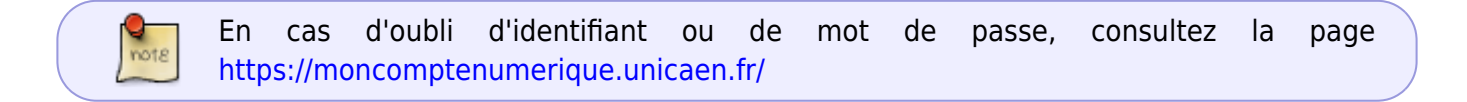

| 22/01/2024 09:22 start:se_connecter_sur_rocketchat https://webcemu.unicaen.fr/dokuwiki/doku.php?id=start:se_connecter_sur_rocketchai |
|----------------------------------------------------------------------------------------------------|
|----------------------------------------------------------------------------------------------------|

| เหล่ยม เ | VERSITÉ<br>In Normandie                                                                                                    |  |
|----------|----------------------------------------------------------------------------------------------------|--|
|          | Connexion                                                                                                    |  |
|          | Entrez votre identifiant et votre mot de<br>passe.<br>Identifiant :<br>21002412                                                                                                    |  |
|          | Mot de passe :<br>SE CONNECTER<br>Mot de passe oublié ?<br>Pour des raisons de sécurité, veuillez vous déconnecter et fermer votre<br>navigateur lorsque vous avez fini d'accéder aux services authentifiés. |  |

#### Vous accédez à Rocket.Chat

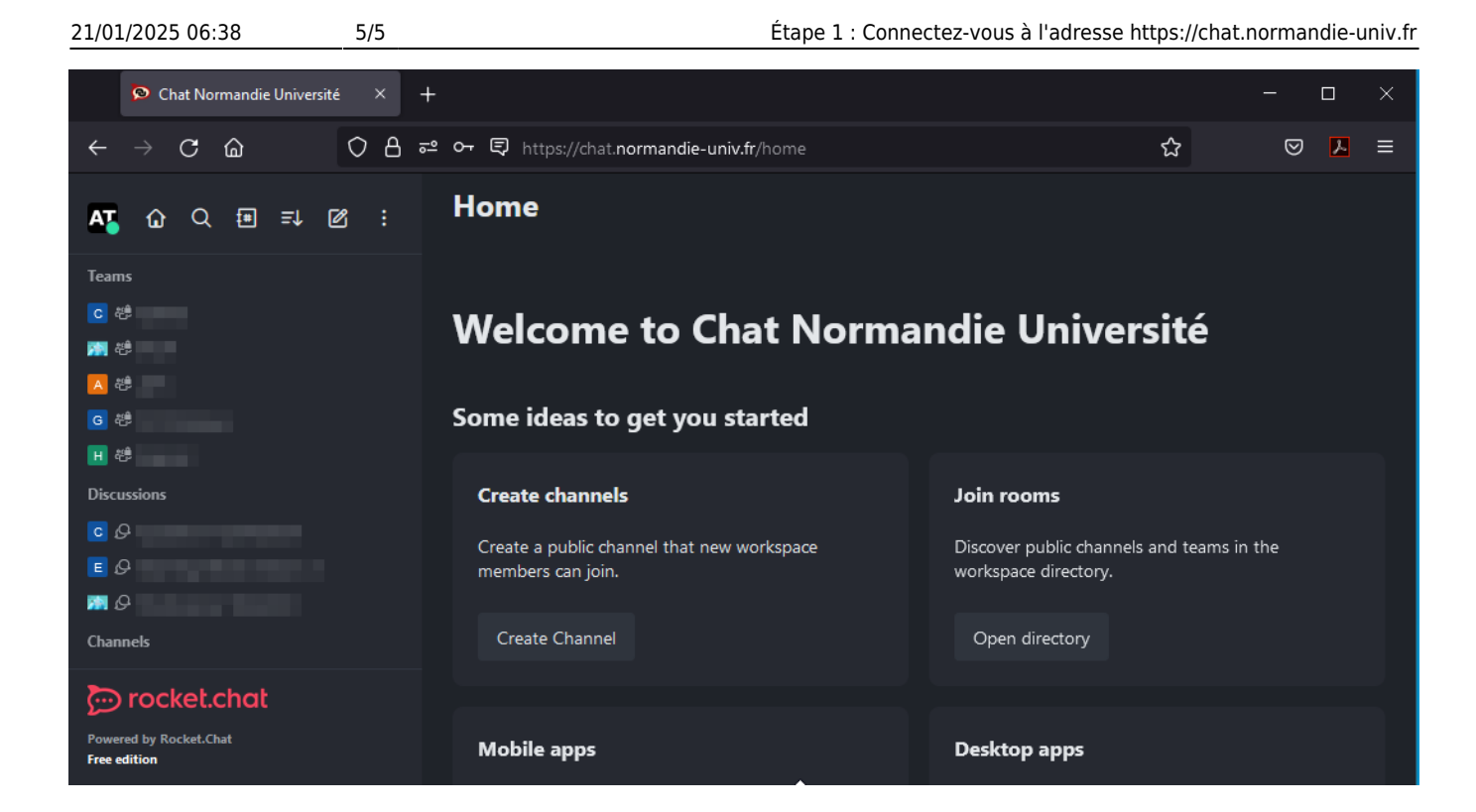

From: https://webcemu.unicaen.fr/dokuwiki/ - **CEMU** 

Permanent link: https://webcemu.unicaen.fr/dokuwiki/doku.php?id=start:se\_connecter\_sur\_rocketchat

Last update: 22/01/2024 09:22